# 愛知県 みずから守る防災情報 メールサービス

# 簡易操作説明書

\*

\*

令和元年12月

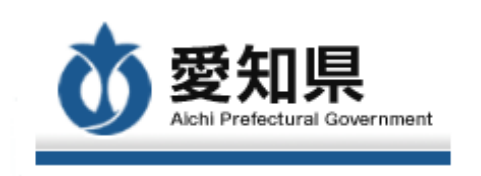

| 1 | .登録方法 ····································             | 1 |
|---|--------------------------------------------------------|---|
|   | ① 空メールの送信                                              | 1 |
|   | <ol> <li>入力先URLの受信</li> </ol>                          | 1 |
|   | <ol> <li>③ 同意事項の確認・「同意して次へ」の選択</li></ol>               | 1 |
|   | <ol> <li>④ 配信希望地域の選択</li> </ol>                        | 1 |
|   | ⑤ 配信希望市町村の選択                                           | 1 |
|   | ⑥ 配信希望情報の選択                                            | 1 |
|   | ⑦ 配信希望情報の確認・登録                                         | 1 |
|   | 登録の流れ ・・・・・・                                           | 2 |
|   |                                                        |   |
| 2 | . 登録内容の変更・削除                                           | 4 |
|   | ≪変更≫<br>① 空メールの送信 ···································· | 4 |
|   | <ol> <li>入力先URLの受信</li> </ol>                          | 4 |
|   | ≪削除≫                                                   |   |
|   | ① 空メールの送信                                              | 4 |
|   |                                                        |   |

③ 削除の完了 4

【別紙】地域選択·市町村選択·情報選択 一覧表

① 空メール送信

配信メールを希望される方は、以下のアドレスに空メールを送信して下さい。 ml-ent@mail.kasen-aichi.jp

また、カメラ機能付携帯電話等をご利用の方は、以下を読み取ることで、入力の手間を軽減 する事が出来ます。

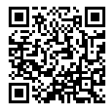

#### ② 入力先URLの受信

空メールを送信した端末に、入力先URLが記載されたメールが届きますので、そのURLを クリックして下さい。 なお、届くURLは各アドレス毎に異なりますので、他の利用者への転送等はお止め下さい。

#### ③同意事項の確認・「同意して次へ」の選択

利用に際しての同意事項が表示されます。 同意いただける場合は「同意して次へ」を押下してください。 同意いただけない場合は、画面を閉じてください。

### ④ 配信希望地域の選択 (※【別紙】参照)

地域選択画面が表示されますので、配信希望の地域を選択してください。

#### ⑤配信希望市町村の選択 (※【別紙】参照)

地域内市町村名が表示されますので、配信希望の市町村を選択してください。 なお、選択可能な市町村数は、選択地域に関係なく、最大3市町村までとなります。

#### ⑥ 配信希望情報の選択 (※【別紙】参照)

市町村名を選択すると、情報選択画面が表示されますので、配信希望の情報を選択してください。 選択後に「確認画面に進む」を押下してください。

# ⑦ 配信希望情報の確認・登録

まず、情報選択内容を確認してください。 今回選択した内容に間違いがなければ、「登録」(p.3 ⑨)を選択してください。

選択間違いや追加等、内容の変更を行いたい場合は、「変更」(p.3 ⑧)を選択してください。 今回設定した内容と、「地域選択画面」が表示されますので、再選択をしてください。 再度、確認画面が表示されますので、選択内容に間違いが無ければ、「登録」(p.3 ⑨)を押下して ください。

# 1. 登録方法

登録の流れ

④【地域選択】

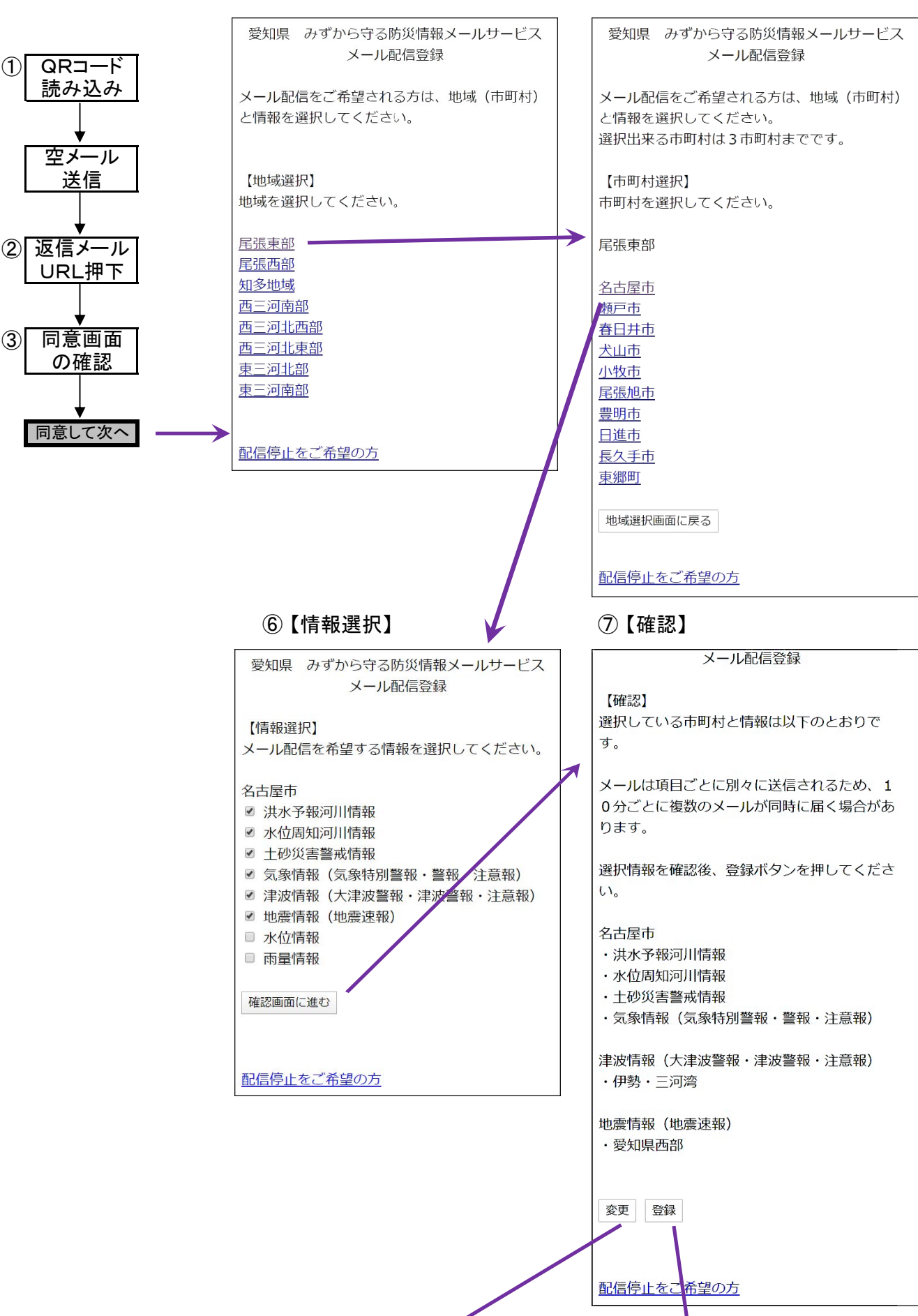

⑤【市町村選択】

# 1. 登録方法

| ヹ球万法                                                                                     |
|------------------------------------------------------------------------------------------|
|                                                                                          |
|                                                                                          |
| ⑧【変更ボタン押下時】                                                                              |
| 愛知県 みずから守る防災情報メールサービス<br>メール配信登録                                                         |
| メール配信をご希望される方は、地域(市町<br>村)と情報を選択してください。                                                  |
| 【選択情報】<br>選択している市町村と情報は以下のとおりで<br>す。                                                     |
| 名古屋市<br>・洪水予報河川情報<br>・水位周知河川情報<br>・土砂災害警戒情報<br>・気象情報(気象特別警報・警報・注意報)                      |
| 津波情報(大津波警報・津波警報・注意報)<br>・伊勢・三河湾                                                          |
| 地震情報(地震速報)<br>・愛知県西部                                                                     |
| 【地域選択】<br>地域を選択してください。                                                                   |
| 尾張東部         尾張西部         知多地域         西三河南部         西三河北西部         西三河北東部         東三河市部 |
| 配信停止をご希望の方                                                                               |

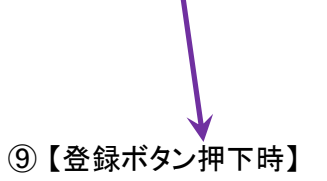

愛知県 みずから守る防災情報メールサービス メール配信登録

【登録完了】 メール配信を登録しました。

画面を閉じて、メール配信登録を終了してください。

### 2..登録内容の変更・削除

≪変更≫

① 空メール送信

配信メールの変更を希望される場合は、以下のアドレス(登録時と同じ)に空メールを送 信して下さい。 

ml-ent@mail.kasen-aichi.jp

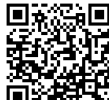

なお、受信歴メールの文末にも、削除用アドレス(①)は記載されています。

② 入力先URLの受信

空メールを送信した端末に、入力先URLが記載されたメールが届きますので、そのURLを クリックして下さい。 なお、届くURLは各アドレス毎に異なりますので、他の利用者への転送等はお止め下さい。

≪削除≫

 空メール送信

配信メールの削除を希望される場合は、以下のアドレスに空メールを送信します。

ml-remove@mail.kasen-aichi.jp

また、カメラ機能付携帯電話等をご利用の方は、以下を読み取ることで、入力の手間を軽減 する事が出来ます。

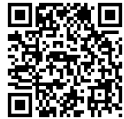

なお、受信歴メールの文末にも、削除用アドレス(2)は記載されています。

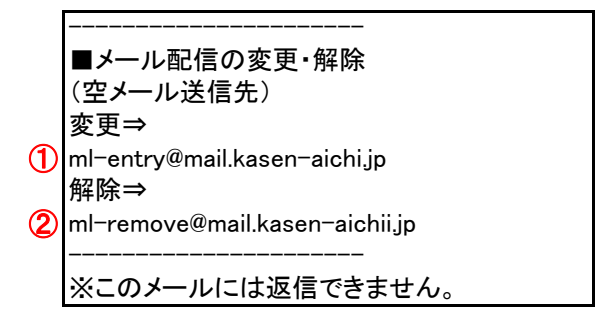

# ② 削除用URLの受信

空メールを送信した端末に、削除用URLが記載されたメールが届きますので、そのURLを クリックして下さい。 なお、届くURLは各アドレス毎に異なりますので、他の利用者への転送等はお止め下さい。

# ③ 削除の完了

「削除完了」画面の表示にて、登録したメールアドレスの削除が完了します。